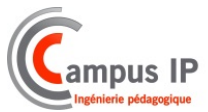

# GUIDE D'INSTALLATION CAMERA IP VPE-500

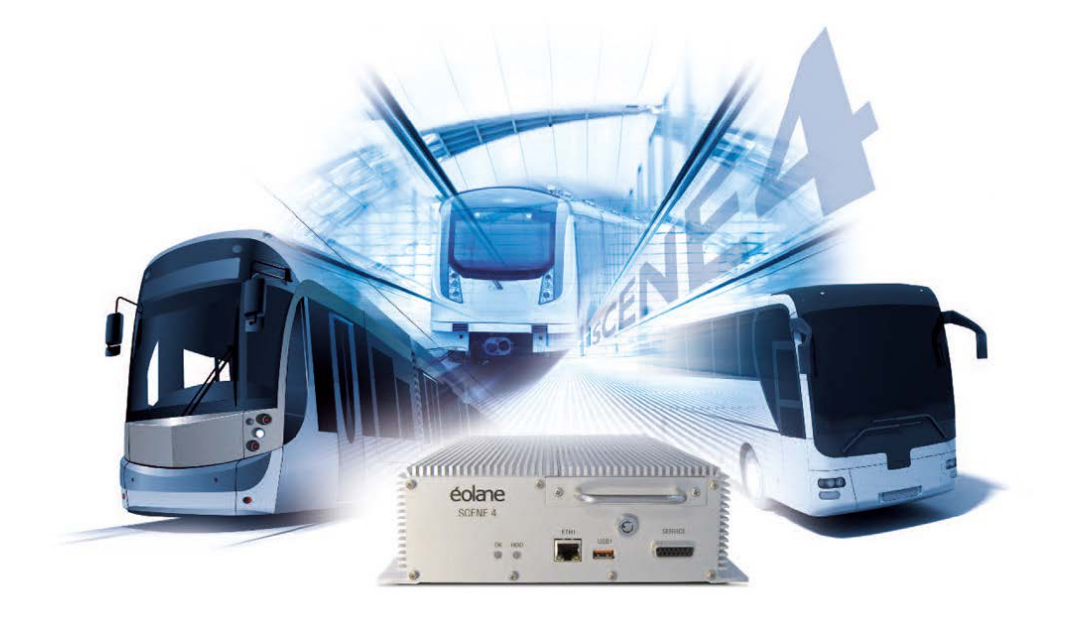

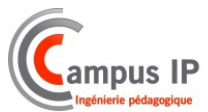

## INDEX

| 1) | Raccordement                    | .3 |
|----|---------------------------------|----|
| 2) | Configuration des Caméras       | .4 |
| 3) | Configuration de l'enregistreur | .6 |

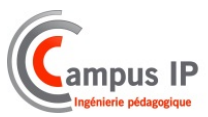

### 1) <u>Raccordement</u>

Le système « VPE-500 » permet de gérer des caméras IP branchées au travers d'un switch POE, pour l'alimentation, directement sur l'enregistreur « Scène 4 ».

Pour raccorder la ou les caméras au VPE-500, nous utilisons le connecteur ETH2 présent sur la face arrière du PC Embarqué Eolane ainsi qu'un câble M12 – RJ45

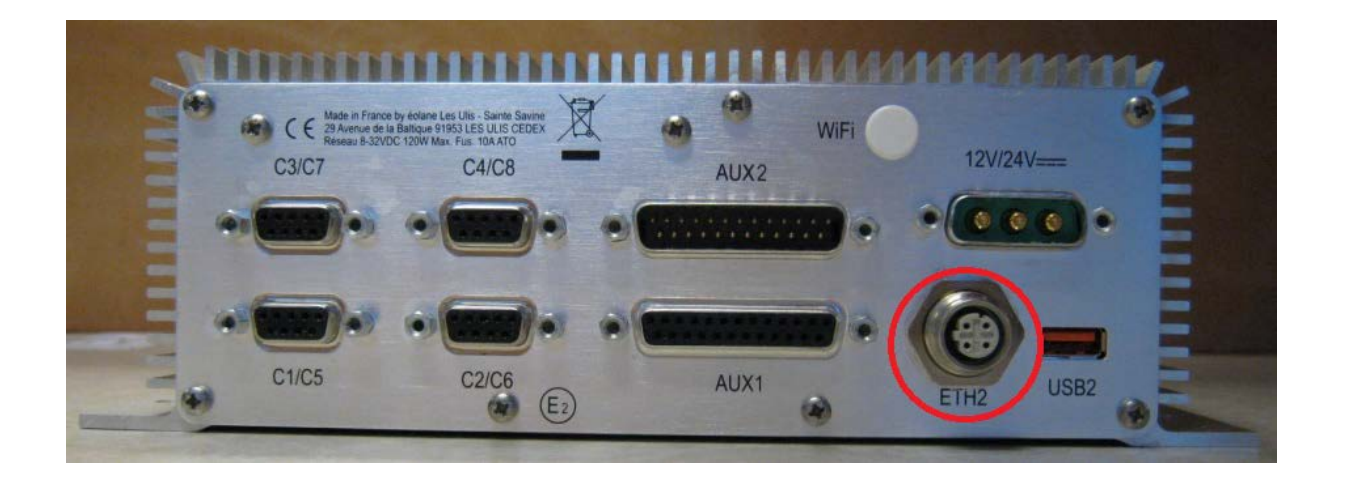

Sur l'enregistreur Eolane, branchez le connecteur M12 sur l'interface ETH2.

Ensuite, raccordez la partie RJ45 sur un Switch avec ports POE afin que la caméra puisse être alimentée.

Voici le plan de câblage permettant de mettre en service la caméra IP avec le VPE-500 et le PC :

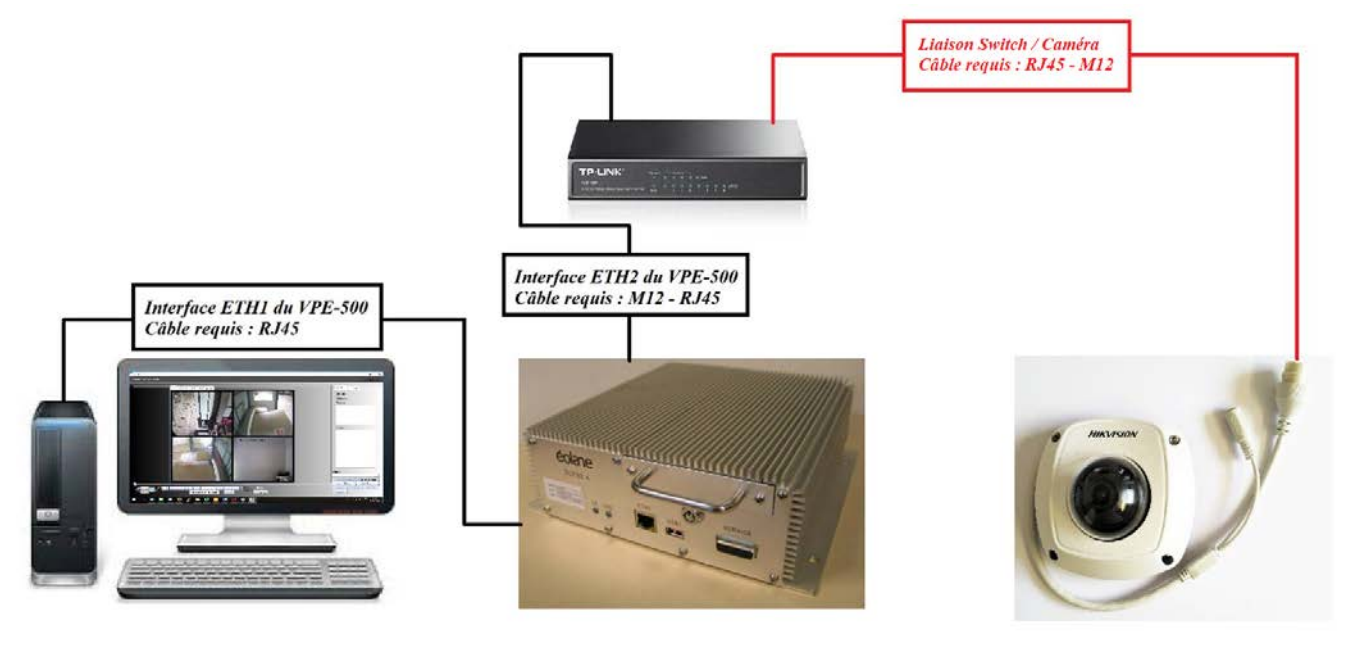

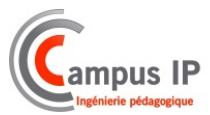

#### 2) <u>Configuration des Caméras</u>

Par défaut l'adresse IP des caméras est : 192.168.1.64.

Le login des Caméras est : admin

Lors du premier raccordement, un mot de passe est demandé afin de gérer le web manager.

Il est indispensable d'utiliser un mot de passe compatible avec le système « Scène 4 », c'est pourquoi nous vous l'avons défini comme ceci : 12345ABC

Une fois connecté, il faut effectuer les paramétrages réseau et vidéo des caméras.

Le système possède une carte réseau dédiée aux caméras.

L'interface ETH2 est configurée avec cette adresse : 192.168.3.1

Les caméras sont donc configurées dans ce réseau comme ceci :

- Adresse IP de la caméra 1 : 192.168.3.10
- Adresse IP de la caméra 2 : 192.168.3.11
- Adresse IP de la caméra 3 : 192.168.3.12

Configuration Réseau des caméras :

|   | <b>VISION</b>                                                                                                    | Vue en direct                                                                                                    | Lecture                            |                                                          | Image                                                   | Configuration |
|---|----------------------------------------------------------------------------------------------------|----------------------------------------------------------------------------------------------------|------------------------------------|----------------------------------------------------------|---------------------------------------------------------|---------------|
| l | VISION         Local         Système         Réseau         Réglages de base         Avancé         Vidéo et audio         Image         Evènement         Stockage | Vue en direct           TCP/IP         DDNS           Type de carte rése           Adresse IPv4           Masque de sous-r           Passerelle IPv4 pa           Mode IPv6           Adresse IPv6           Masque de sous-r           Passerelle IPv6 | PPPoE<br>au<br>réseau<br>ar défaut | Port  10M/100M. DHCP  192.168.3.1  255.255.25  Annonce d | Image<br>NAT<br>/1000M Auto<br>10<br>5.0<br>'itinéraire | Configuration |
|   |                                                                                                    | Adresse MAC<br>MTU<br>Adresse de multid                                                                                                    | liffusion                          | 64:db:8b:2<br>1500<br>Activer la                         | 6:28:37<br>a recherche de mu                            | ultidiffusion |
|   |                                                                                                    | Serveur DNS                                                                                                    |                                    |                                                          |                                                         |               |
|   |                                                                                                    | Serveur DNS privil<br>Serveur DNS alter<br>Enregi                                                                                                    | égié<br>natif<br>istrer            | 8.8.8                                                    |                                                         |               |

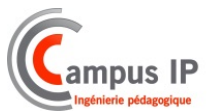

#### Configuration Vidéo des caméras :

| HIKVISION        | Vue en direct Le      | cture Image                       | Configuration             |
|------------------|-----------------------|-----------------------------------|---------------------------|
| 🖵 Local          | Vidéo Audio RO        | I Informations d'affichage En flu | ux Rognage de la cible    |
| 📺 Système        | Type de flux          | Flux principal (normal)           | ~                         |
| 🚱 Réseau         | Type de vidéo         | Flux vidéo                        | ~                         |
| 🔑 Vidéo et audio | Résolution            | 1920*1080P                        | ~                         |
| Image            | Type de débit binaire | Variable                          | ~                         |
| 📋 Evènement      | Qualité vidéo         | Moyen                             | ~                         |
| Stockage         | Cadence des images    | 25                                | <ul> <li>✓ fps</li> </ul> |
| _                | Débit binaire maxi    | 4096                              | Kbps                      |
|                  | Encodage vidéo        | H.264                             | $\checkmark$              |
|                  | H.264+                | OFF                               | $\checkmark$              |
|                  | Profil                | Profil principal                  | $\checkmark$              |
|                  | Intervalle d'image I  | 50                                |                           |
|                  | SVC                   | OFF                               | $\sim$                    |
|                  | Fluidification        | 0                                 | 50 [Clair<->Fluide ]      |
|                  | 🖹 Enregistre          | r                                 |                           |

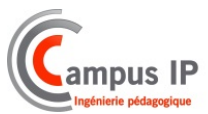

#### 3) <u>Configuration de l'enregistreur</u>

Dans l'interface de configuration du VPE, il faut également configurer les caméras

Pour cela, configurez votre PC dans le même niveau IP que l'enregistreur, ex : 192.168.1.20

| Les paramètres IP peuvent être dé<br>réseau le permet. Sinon, vous deve<br>appropriés à votre administrateur r | iterminés automatiquement si votre<br>ez demander les paramètres IP<br>éseau. |
|----------------------------------------------------------------------------------------------------|-------------------------------------------------------------------------------|
| Obtenir une adresse IP autor                                                                                   | natiquement                                                                   |
| • Utiliser l'adresse IP suivante :                                                                             |                                                                               |
| Adresse IP :                                                                                                   | 192 . 168 . 1 . 20                                                            |
| Masque de sous-réseau :                                                                                        | 255 . 255 . 255 . 0                                                           |
| Passerelle par défaut :                                                                                        |                                                                               |
| Obtenir les adresses des serv                                                                                  | eurs DNS automatiquement                                                      |
| • Utiliser l'adresse de serveur D                                                                              | NS suivante :                                                                 |
| Serveur DNS préféré :                                                                                          |                                                                               |
| Serveur DNS auxiliaire :                                                                                       |                                                                               |
| 🗌 Valider les paramètres en qui                                                                                | ttant Avancé                                                                  |

Raccordez-vous au port RJ45 ETH1 de l'enregistreur et sur votre navigateur, renseignez l'adresse IP de l'enregistreur : 192.168.1.1

Connectez-vous en Administrateur, le mot de passe est : Admin.

Editez la configuration vidéo de l'enregistreur, puis renseignez les champs comme ceci :

| GO           | P 30 | Débit (kb/s<br>paramètres | s) Auto 💌 L | issag                 | e T1 (ms) 20 T2 (ms) 150           |                                     |   |   |
|--------------|------|---------------------------|-------------|-----------------------|------------------------------------|-------------------------------------|---|---|
| N° Actif Nom |      | Туре                      |             | Chemin RTSP Caméra IP | Résolution                         | Gestion Obstruction Période Lissage |   |   |
| 1            | ~    | Camera 1                  | IP          | *                     | rtsp://admin:12345ABC@192.168.3.10 | 1920x1080                           | 0 | 0 |
| 2            | ~    | Camera 2                  | IP          | *                     | rtsp://admin:12345ABC@192.168.3.11 | 1920x1080                           | 0 | 0 |
| 3            | ~    | Camera 3                  | IP          | *                     | rtsp://admin:12345ABC@192.168.3.12 | 1920x1080                           | 0 | 0 |
| 1            |      | Camera 4                  | LOCAL_4     | ٣                     |                                    | 720x576                             | 0 | 0 |
| 5            |      | Camera 5                  | LOCAL_1     | *                     |                                    | 720x576                             | 0 | 0 |
| 6            |      | Camera 6                  | LOCAL_1     | -                     |                                    | 720x576                             | 0 | 0 |
| 7            |      | Camera 7                  | LOCAL_1     | Ŧ                     |                                    | 720x576                             | 0 | 0 |
| B            |      | Camera 8                  | LOCAL_1     | ٣                     |                                    | 720x576                             | 0 | 0 |
| 9            |      | Camera 9                  | LOCAL_1     | Ŧ                     |                                    | 720x576                             | 0 | 0 |
| 0            |      | Camera 10                 | LOCAL_1     | *                     |                                    | 720x576                             | 0 | 0 |
| 1            |      | Camera 11                 | LOCAL_1     |                       |                                    | 720x576                             | 0 | 0 |
| 2            |      | Camera 12                 | LOCAL 1     | Ŧ                     |                                    | 720x576                             | 0 | 0 |

Validez en cliquant sur le bouton « OK », puis rechargez la configuration à l'aide du bouton « Configurer ».